### **ACTIVIDAD**

# VISUALIZANDO LA GRÁFICA DE LA FUNCIÓN CUADRÁTICA

#### **OBJETIVO:**

Visualizar de la gráfica de la función cuadrática en problemas de terrenos.

Nivel: Secundaria

**Grado:** 4° de secundaria

Contenidos: Función cuadrática

Para nuestra situación problemática, se muestra a continuación es unos trazos simples de la ubicación de la casa de Juana:

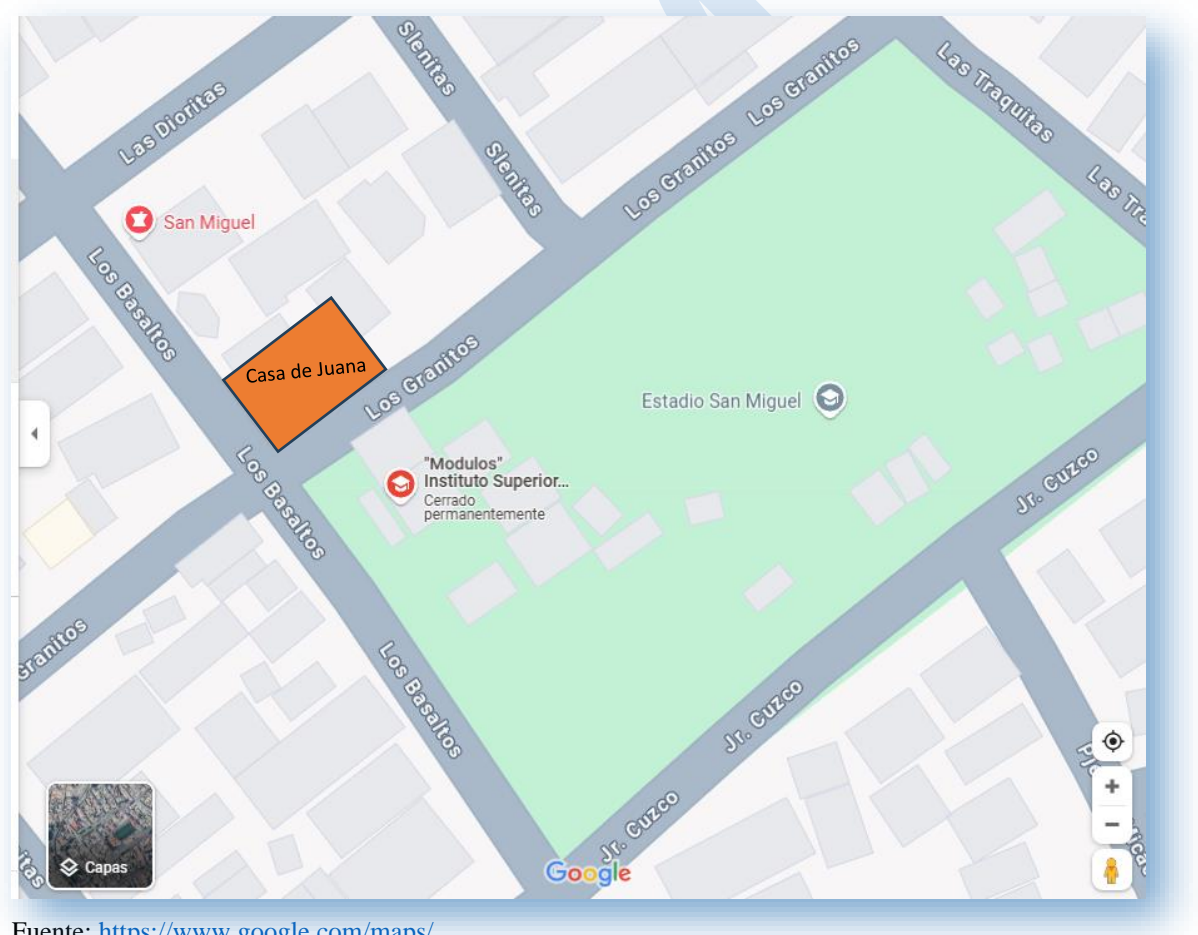

Fuente: https://www.google.com/maps/

## SITUACIÓN PROBLEMÁTICA:

Juana repartir su terreno entre sus cuatro hijos, de todos Roberto es el mayor.

Juana: Roberto, por ser mi hijo mayor elije tu parte del terreno rectangular cuyo perímetro debe ser 20 m (constante).

Roberto decide elegir su terreno por una de las esquinas que queda al frente del instituto.

- ¿Qué negocios podría poner en dicho terreno?

- Considerando el perímetro constante de 20 m, ¿Qué área deberá tener el terreno para aprovecharla al máximo en las ideas de negocio?

*Entonces interactúa con la gráfica y ayudemos a Roberto a elegir las dimensiones del terreno para obtener el que le favorezca en área.* 

TE RETO Estimado docente, si fuera su decisión también se puede elaborar la construcción con los estudiantes de 5° de secundaria. En todo caso dejo una guía para ello.

#### **ACTIVIDAD DE CONSTRUCCIÓN:**

Antes de empezar activemos la Vista Algebraica, Vista Gráfica y Vista Gráfica 2.

En Vista Gráfica y Vista Gráfica 2 realicemos el siguiente procedimiento para tener las etiquetas de nuestro criterio.

| Opciones Herramientas Ventana Ayuda |                                                      |                                         |  |  |  |  |  |  |  |  |
|-------------------------------------|------------------------------------------------------|-----------------------------------------|--|--|--|--|--|--|--|--|
|                                     | Redondeo                                             | • a=2                                   |  |  |  |  |  |  |  |  |
| AA                                  | Etiquetado                                           | En automático                           |  |  |  |  |  |  |  |  |
| <u>A</u>                            | Tomoño de latro                                      | Todos los objetos nuevos                |  |  |  |  |  |  |  |  |
|                                     | Idiomo                                               | <ul> <li>Ningún objeto nuevo</li> </ul> |  |  |  |  |  |  |  |  |
|                                     | luioma                                               | Solo puntos nuevos                      |  |  |  |  |  |  |  |  |
| ÷                                   | Avanzado                                             | 10                                      |  |  |  |  |  |  |  |  |
| <b>&gt;</b>                         | Guardar la configuración<br>Cofiguración por defecto |                                         |  |  |  |  |  |  |  |  |

En vista Gráfica 2 insertemos un deslizador **BasedelRectángulo** que se encuentre en el intervalo de 0 a 10.

2

i) Creamos nuestro rectángulo en la Vista Gráfica

Necesitamos construir un rectángulo ABCD con los vértices CD que dependerán de los vértices A, B y que éstas dependan de un deslizador **BasedelRectángulo**.

Con la herramientaencuentra el punto de intersección y renómbrala con A.Como los otros vértices también deben estar en términos de la longitud del deslizadoringresemoslospuntosB(BasedelRectánguloa; 0), C(0; 10 - BasedelRectángulo) yD(BasedelRectángulo; 10 - BasedelRectángulo).

Con la herramienta dibujemos el rectángulo seleccionando los puntos ABCD.

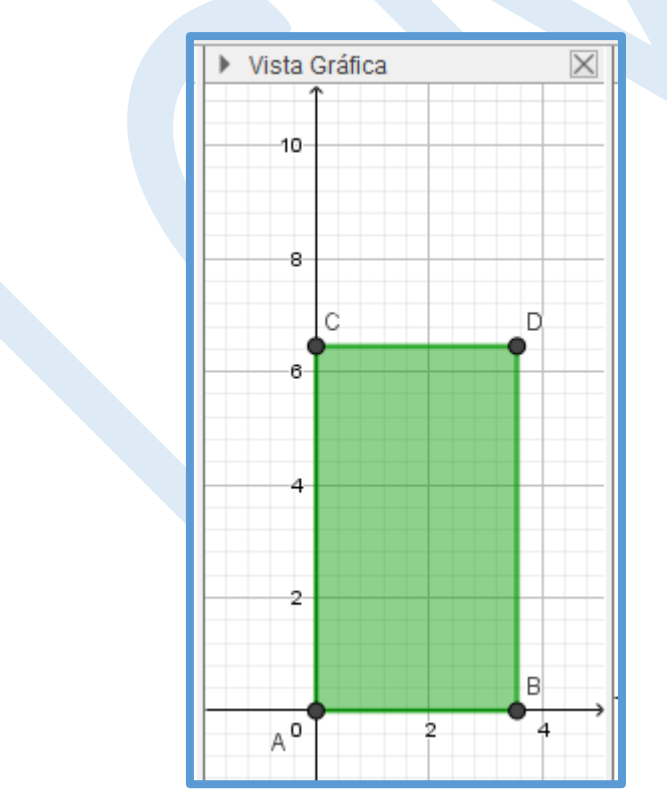

ii) Demostremos que BasedelRecángulo + (10 - BasedelRecángulo) sea una constante.

¿Qué propiedad cambia en el rectángulo si movemos el deslizador?

¿Qué propiedad cambia en el rectángulo si movemos el deslizador?

#### En Vista Gráfica 2 inserta el punto P(BasedelRectángulo, Área).

Trace una recta perpendicular al eje X y que pase por el punto P.

Con la herramienta determina el punto Q. Con la herramienta trace el

4

segmento PQ al que también podemos darle formatos personalizados. Oculte la recta.

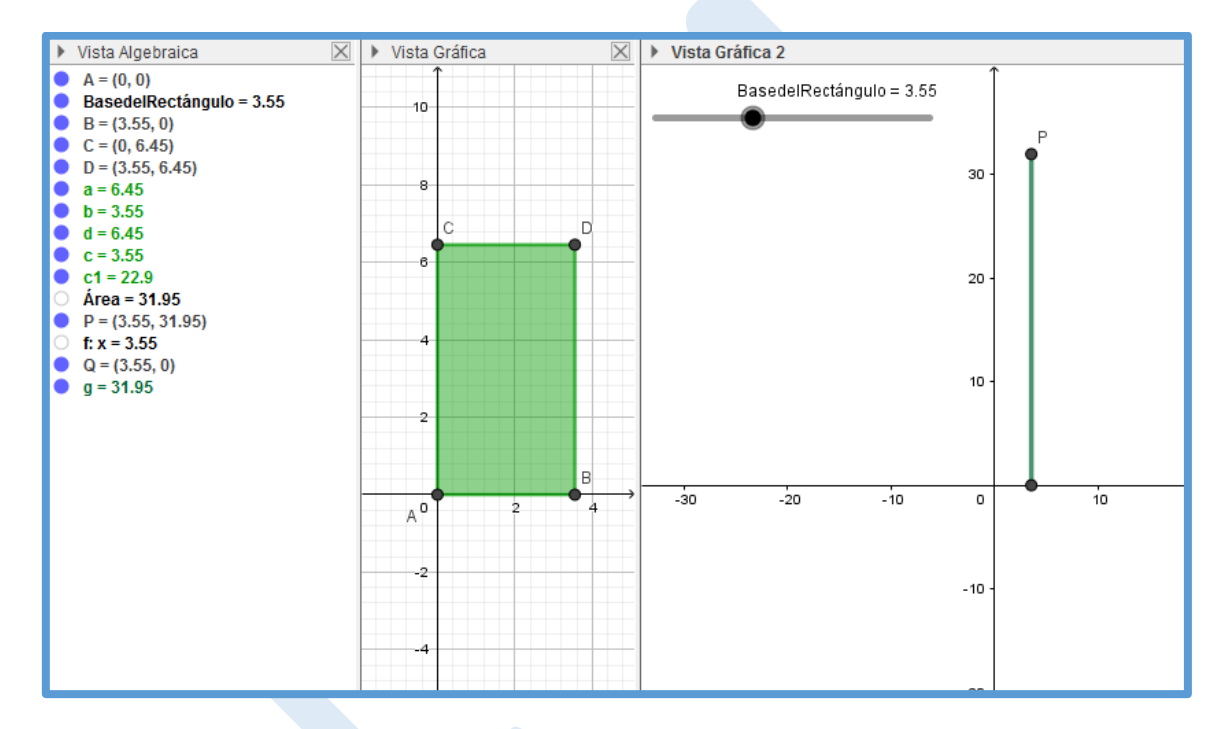

En el punto P ¿Qué representan la ordenada y la abscisa?

Activa la rastro al punto P, luego active la animación del deslizador.

¿Qué trayectoria describe el punto P?

Algebraicamente ¿Cómo representaríamos dicha trayectoria?

#### Como resultado obtenemos:

| $\mathbb{R} \land \mathbb{Z} \neq \mathbb{D} \odot \mathfrak{O} \not \ll \mathbb{N} \neq \phi$ |          |   |     |   |  |   |   |                 |                     |           |    |    |    |    |    |    |
|------------------------------------------------------------------------------------------------|----------|---|-----|---|--|---|---|-----------------|---------------------|-----------|----|----|----|----|----|----|
| Mueve                                                                                          | a Gráfic | 1 |     |   |  |   | X | Vista Gráfica 2 |                     |           |    |    |    |    |    |    |
| Arrastra o selecciona obj<br>BasedelRectangu<br>B = (6.6, 0)<br>C = (0, 3.4)<br>D = (6.6, 3.4) | 10       |   |     |   |  |   |   | Bas             | edelRectáng<br>30 - | ulo = 6.6 |    |    |    |    |    |    |
| a = 3.4<br>b = 6.6<br>d = 3.4<br>c = 6.6<br>c1 = 22.44                                         | 6        |   |     |   |  |   |   |                 | 25 -                |           |    |    |    |    |    |    |
| Área = 22.44<br>P = (6.6, 22.44)<br>f: x = 6.6<br>Q = (6.6, 0)<br>g = 22.44                    | 4 c      |   |     | • |  |   |   |                 | 20 -                |           | P  |    |    |    |    |    |
|                                                                                                | 2        |   |     | в |  |   | , |                 |                     |           |    |    |    |    |    |    |
|                                                                                                | A 0      | 2 | 4 6 | 8 |  | 0 | 2 |                 | 15 -                |           |    |    |    |    |    |    |
|                                                                                                | -4       |   |     |   |  |   |   |                 | 10 -                |           |    |    |    |    |    |    |
|                                                                                                | -6<br>-8 |   |     |   |  |   |   |                 | 5 -                 |           |    |    |    |    |    |    |
|                                                                                                | -10      |   |     |   |  |   |   |                 |                     |           |    |    |    |    |    |    |
|                                                                                                | -12      |   |     |   |  |   |   | -10 -8          | 0                   | 6         | 10 | 16 | 20 | 25 | 30 | 35 |

5

# Finalmente recomendamos a Roberto a elegir las dimensiones del terreno para obtener el que le favorezca con la máxima área